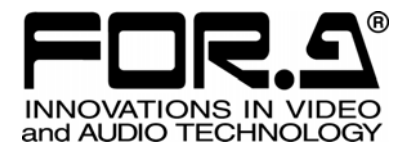

# UPGRADE GUIDE

FA-91ALC Auto Level Controller

FA-91LG Logo Generator

1<sup>st</sup> Edition

FOR-A COMPANY LIMITED

# Table of Contents

| 1. Upgrade Preparation                            | 1 |
|---------------------------------------------------|---|
| 1-1. Materials Required                           | 1 |
| 1-2. Ethernet Port on FA-9100 or FA-9100RPS       | 1 |
| 2. Additional Installation                        | 2 |
| 2-1. Installing FA-91LG GUI                       | 2 |
| 2-2. Connecting FA-9100 or FA-9100RPS to Computer | 2 |
| 2-3. Obtaining a Serial Number                    |   |
| 2-4. Enabling FA-91ALC or FA-91LG                 | 3 |
|                                                   |   |

# 1. Upgrade Preparation

Thank you for purchasing the FA-91ALC and FA-91LG options for the FA-9100 or FA-9100RPS. This upgrade guide is for the users who purchased one of both options after installing the other of them. After upgrading the card, FA-91ALC and FA-91LG can be used by switching between them.

## 1-1. Materials Required

#### • CD-ROM supplied with FA-91ALC or FA-91LG

Contents on CD-ROM: FA-91LG GUI (application) FA-91LG GUI Operation Manual FA-91ALC/FA-91LG Upgrade Guide for Additional Installation (this document)

Computer and Ian cable
Computer: A computer with FA-91LG GUI (application) installed.
LAN cable: For connecting the FA-9100 or FA-9100RPS to a computer.

## 1-2. Ethernet Port on FA-9100 or FA-9100RPS

For connecting the FA-9100 or FA-9100RPS, please use the LAN2 port. The FA-9100 or FA-9100RPS recognizes the LAN2 port as ALC PORT when using FA-91ALC, and recognizes as LOGO PORT when using FA-91LG.

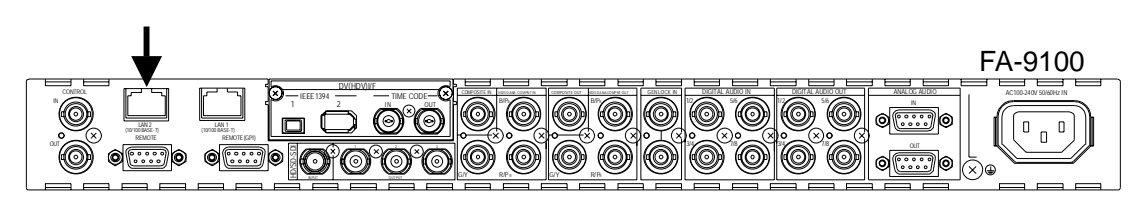

# 2. Additional Installation

The following workflow shows the steps necessary for additional installation of FA-91ALC or FA-91LG.

Installing FA-91LG GUI (see 2-1)

Connecting FA-9100 or FA-9100RPS to a computer (see 2-2)

Obtaining a serial number (see 2-3)

Telling us your serial number

Obtaining a pass code

Connecting FA-9100 or FA-9100RPS to a computer (see 2-2)

Entering the issued pass code and enabling FA-91ALC or FA-91LG (see 2-4)

# 2-1. Installing FA-91LG GUI

If you are already using FA-91ALC, see FA-91LG GUI Operation Manual on the CD-ROM and install FA-91LG GUI (application) to your computer.

# 2-2. Connecting FA-9100 or FA-9100RPS to Computer

Connect the computer with FA-91LG GUI installed to the LAN2 port of the FA-9100 or FA-9100RPS. The example below shows how to connect a computer to the FA-9100 directly.

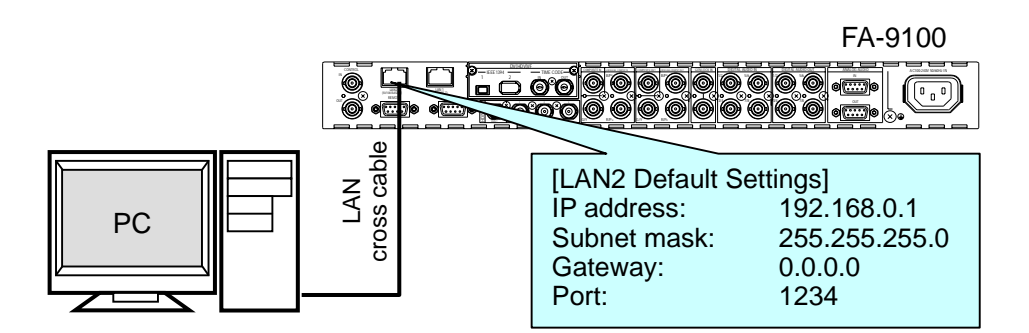

| NOTE                                          |
|-----------------------------------------------|
| See FA-91LG GUI Operation Manual for details. |

### 2-3. Obtaining a Serial Number

- (1) Go to Start > All Programs > FOR-A > FA-91LG > Code Register to start the software for adding options (Code Register).
- (2) Enter the current IP address of the LAN2 port on the FA-9100 or FA-9100RPS. If you changed the port number, enter the current port number. The factory default setting is as shown in the figure below.

| 🚨 Code Regist         | er    |       |      |                  |
|-----------------------|-------|-------|------|------------------|
| IP Address(])         | 192 . | 168 . | 0    | . 1              |
| TCP Port( <u>P</u> )  | 1234  |       |      |                  |
| Serial No.            |       |       |      |                  |
| Pass Code( <u>C</u> ) |       |       |      |                  |
| Get Serial No.(G      | )     |       | Regi | ster( <u>R</u> ) |

(3) Click the **Get Serial No.** button. The serial number for your FA-91ALC or FA-91LG is displayed in **Serial No.**.

After obtaining a serial number, please let us know your serial number. At a later date, we will issue a pass code for registering the product. After obtaining the pass code, please follow the instructions below.

## 2-4. Enabling FA-91ALC or FA-91LG

- (1) Go to Start > All Programs > FOR-A > FA-91LG > Code Register to start the software for adding options (Code Register).
- (2) Enter the current IP address of the LAN2 port on the FA-9100 or FA-9100RPS. If you changed the port number, enter the current port number.

| 🚨 Code Regis          | ter       | _ 🗆 🖂                |
|-----------------------|-----------|----------------------|
| IP Address(I)         | 192 . 168 | . 0 . 1              |
| TCP Port( <u>P</u> )  | 1234      |                      |
| Serial No.            |           |                      |
| Pass Code( <u>C</u> ) |           |                      |
| Get Serial No.        | G         | Register( <u>R</u> ) |

- (3) Enter the issued pass code in **Pass Code**.
- (4) Click the **Register** button.
- (5) If "OK" is displayed, the registration is complete. Click the x button in the uuper right corner to close the application.
- (6) Reboot the FA-9100 or FA-9100RPS. After rebooting, FA-91ALC or FA-91LG is ready for operation.

#### IMPORTANT

Note that FA-91ALC and FA-91LG cannot be used at the same time. Please select either one in the LG/ALC SELECT menu. (See "Selecting LG or ALC" in FA-9100/RPS Operation Manual for details.)

#### If an error message appears:

Check the network connections (lan cable) and network settings (IP address and port number) and try again. The pass code differs from every other serial number of the FA-91ALC or FA-91LG. Please check the serial number again.

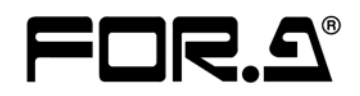

#### FOR-A COMPANY LIMITED

| Head Office          | : 3-8-1 Ebisu, Shibuya-ku, Tokyo 150-0013, Japan        |
|----------------------|---------------------------------------------------------|
| Overseas Division    | Phone: +81 (0)3-3446-3936, Fax: +81 (0)3-3446-1470      |
| Japan Branch Offices | : Osaka/Okinawa/Fukuoka/Hiroshima/Nagoya/Sendai/Sapporo |
| R&D/Production       | : Sakura Center/Sapporo Center                          |
|                      |                                                         |

#### **FOR-A America Corporate Office**

11125 Knott Ave., Suite #A, Cypress, CA 90630, USA Phone: +1 714-894-3311 Fax: +1 714-894-5399

#### FOR-A America East Coast Office

Two Executive Drive, Suite 670, Fort Lee Executive Park, Fort Lee NJ 07024, USA Phone: +1 (201) 944-1120 Fax : +1 (201) 944-1132

#### **FOR-A America Distribution & Service Center**

2400 N.E. Waldo Road, Gainesville, FL 32609, USA Phone: +1 352-371-1505 Fax: +1 352-378-5320

#### **FOR-A Corporation of Canada**

346A Queen Street West, Toronto, Ontario M5V 2A2, Canada Phone: +1 416-977-0343 Fax: +1 416-977-0657

#### FOR-A Latin America & the Caribbean

5200 Blue Iagoon Drive, Suite 760, Miami, FL 33126, USA Phone: +1-305-931-1700 Fax: +1-305-264-7890

#### **FOR-A UK Limited**

UNIT C71, Barwell Business Park, Leatherhead Road, Chessington Surrey, KT9 2NY, UK Phone: +44 (0)20-8391-7979 Fax: +44 (0)20-8391-7978

#### FOR-A Italia S.r.l.

Viale Europa 50 20093, Cologno Monzese (MI), Milan, Italy Phone: +39 02-254-3635/6 Fax: +39 02-254-0477

#### **FOR-A Corporation of Korea**

801 Dangsan Bld., 53-1 Dangsan-Dong, Youngdeungpo-Gu, Seoul 150-800, Korea Phone: +82 (0)2-2637-0761 Fax: +82 (0)2-2637-0760

#### **FOR-A China Limited**

708B Huateng Building, No. 302, 3 District, Jinsong, Chaoyang, Beijing 100021, China Phone: +86 (0)10-8721-6023 Fax: +86 (0)10-8721-6033

\*The contents of this manual are subject to change without notice.